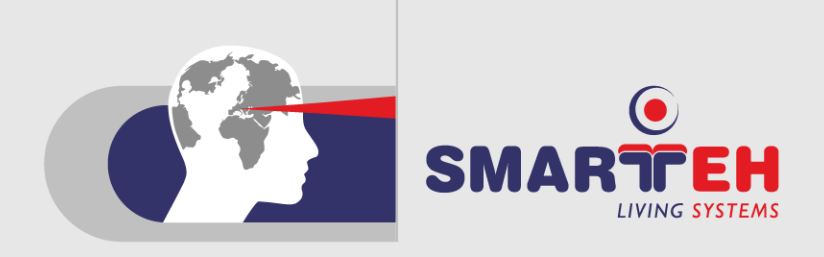

# USER MANUAL

**GSM** Manager

SMARTEH d.o.o. / Trg tigrovcev 1 / 5220 Tolmin / Slovenia / Tel.: +386 (0)5 388 44 00 / e-mail: info@smarteh.si / www.smarteh.si

**GSM** Manager

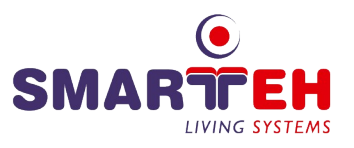

Written by David Bizjak Copyright © 2025, SMARTEH d.o.o.

User manual Software Version: 1.0 Document Version: 002 June 12, 2025

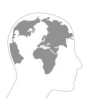

i

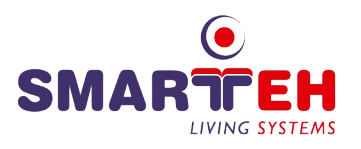

Index

# GSM Manager

| 1 ABOUT THIS DOCUMENT1                          |
|-------------------------------------------------|
| 1.1 Who Should Read This Document1              |
| 1.2 What This Document Contains2                |
| 2 FIRST STEPS                                   |
| 2.1 Why GSM Manager?                            |
| 2.2 Installation3                               |
| 2.2.1 Prerequisites3                            |
| 2.2.2 Installation3                             |
| 2.2.3 Starting the application3                 |
| 2.3 Quick Tutorial4                             |
| 2.3.1 Main window4                              |
| 2.3.2 Options Window4                           |
| 3 MAIN WINDOW                                   |
| 3.1 Screen Layout5                              |
| 3.1.1 Main menu5                                |
| 3.1.2 Data display pages6                       |
| 3.1.3 Commands6                                 |
| 3.1.4 Status bar6                               |
| 4 DATA DISPLAY PAGES7                           |
| 4.1 Usage of command buttons and display pages7 |
| 4.2 Display pages9                              |
| 4.2.1 Data pages9                               |
| 4.2.2 Settngs10                                 |
| 4.2.3 Monitoring10                              |
| 5 OPTIONS WINDOW11                              |
| 5.1 Screen Layout11                             |
| 5.1.1 Communication11                           |

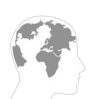

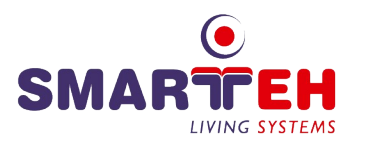

| 6 APPENDIX A - COMPATIBILITY   | 12 |
|--------------------------------|----|
| 7 APPENDIX B - ERROR REPORTING | 13 |
| 8 APPENDIX C - ERROR REPORTING | 14 |
| 9 CHANGES                      | 16 |

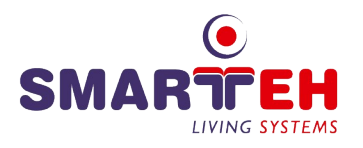

# **1 ABOUT THIS DOCUMENT**

GSM Manager user manual describe how to use application GSM Manager 1.0.

# 1.1 Who Should Read This Document

This document is intended to be a manual for the GSM Manager 1.0. It is designed for the user new to GSM Manager.

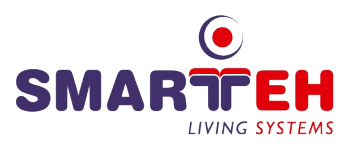

## **1.2 What This Document Contains**

- Chapter 1, "About this document". Introduction to purpose of this document.
- Chapter 2, "First Steps". Provides new users with the basic knowledge to get them going with the software. A quick tutorial is provided to explain frequently used features. You should be able to use most of the program functions after you complete this chapter.
- Chapter 3, "Main Window". Explains main window usage and options. It provides you with the understanding of different features of the main window.
- Chapter 4, "Options Window". Explains the meaning of options that you can change in options window.
- Appendix A, "Compatibility". Informs you about system requirements.
- Appendix B, *"Error Reporting"*. Provides you with the list of what should be described in case you found a bug or have an improvement idea.

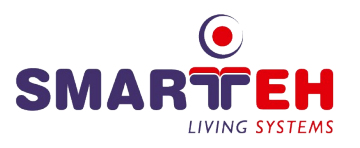

# 2 FIRST STEPS

## 2.1 Why GSM Manager?

GSM Manager is a product for testing and setting up GSM modules.

# 2.2 Installation

#### 2.2.1 Prerequisites

*GSM Manager 1.0* requires the Microsoft .NET 2.0 framework installed. If you don't have it installed yet, you have to do so before you attempt installation of the *GSM Manager 1.0* itself. The .NET setup is provided for you on the installation CD-ROM.

### 2.2.2 Installation

Before using the software, you have to install it. Standard Windows installer is used makes this step straightforward.

### 2.2.3 Starting the application

Once installed, you can find the application icon in the Windows start menu.

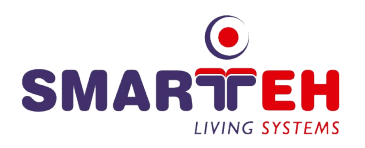

# 2.3 Quick Tutorial

### 2.3.1 Main window

| 🕜 GSM Manager                                                                                                    |                               |  |  |  |
|----------------------------------------------------------------------------------------------------|-------------------------------|--|--|--|
| File Options Help                                                                                                    |                               |  |  |  |
| 🖌 Users 🥥 Setings 😡 Digital 😡 Analog 😡                                                                                                    | Alam Monitoring               |  |  |  |
| Off Line                                                                                                    | On Line                       |  |  |  |
| No. Telephon Number User Name                                                                                                    | No. Telephon Number User Name |  |  |  |
| 1.                                                                                                    | 1.                            |  |  |  |
| 2.                                                                                                    | 2.                            |  |  |  |
| 3.                                                                                                    | 3.                            |  |  |  |
| 4.                                                                                                    | 4.                            |  |  |  |
| 5.                                                                                                    | 5.                            |  |  |  |
| 6.                                                                                                    | 6.                            |  |  |  |
| 7.                                                                                                    | 7.                            |  |  |  |
| 8.                                                                                                    | 8.                            |  |  |  |
| 9.                                                                                                    | 9.                            |  |  |  |
|                                                                                                    |                               |  |  |  |
| Read Page         Constrained         Constrained <thconstrained< th=""> <thconstrained< th="">         &lt;</thconstrained<></thconstrained<> |                               |  |  |  |
| Read All << Upload All Down                                                                                                    | load All >>                   |  |  |  |
|                                                                                                    |                               |  |  |  |

When the application is started, the main screen appears.

Main window consists out of four parts. In main menu we have possibility for saving loading offline and values, exit applocatio, set options and display form with about product information. In next section are data display pages, where we can see offline data values and data values readed from GSM modul's SIM card. Below data section are commands buttons for

reading, uploading and downloading data values. Here we also have signal checking, where we can see how strong is GSM signal. In the lower part of the main window is status bar, where messages are displayed.

### 2.3.2 Options Window

| Options                      |      |  |
|------------------------------|------|--|
| Comunication -<br>Port Name: | COM1 |  |
|                              |      |  |
|                              |      |  |
|                              |      |  |
|                              |      |  |
|                              |      |  |
|                              |      |  |

In *Options* window we can select on which serial port GSM module is connected.

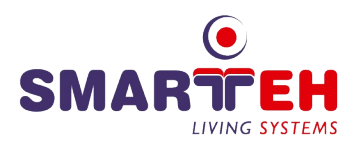

# **3 MAIN WINDOW**

| OGSM Manager<br>File Options Help    |                                                      |                                                                                                    |
|--------------------------------------|------------------------------------------------------|----------------------------------------------------------------------------------------------------|
| 🕑 Users 🥥 Setings 😡 Digital 😡 Analog | 🖉 Alarm Monitoring                                   |                                                                                                    |
| C Off Line                           | On Line                                              |                                                                                                    |
| No. Telephon Number User Name        | No. Telephon Number User Name                        |                                                                                                    |
| 1.                                   | 1.                                                   |                                                                                                    |
| 2.                                   | 2.                                                   |                                                                                                    |
| 3.                                   | 3.                                                   |                                                                                                    |
| 4.                                   | 4.                                                   |                                                                                                    |
| 5.                                   | 5.                                                   |                                                                                                    |
| 6.                                   | 6.                                                   |                                                                                                    |
| 7.                                   | 7.                                                   |                                                                                                    |
| 8.                                   | 8.                                                   |                                                                                                    |
| 9.                                   | 9.                                                   |                                                                                                    |
| Read Page     << Upload Page         | ownload Page >> Signal Checking 0<br>Download All >> | When the application is<br>started, the main<br>screen appears.<br>Main window consists<br>out of five parts. |

### 3.1 Screen Layout

The screen is devide in 4 main areas: "main menu", "data disply pages", "commands" and status bar.

#### 3.1.1 Main menu

"Main menu" occupies upper part of the window. It is used to access all program's functionalities.

#### File / Open

Opens open file disalog, where we can select XML file. That file will be used loading offline values.

#### File / Save

Opens save file dialog, where we can select in which file we want to save offline values.

# *File / Exit* Exits application.

#### **Options / Options**

Opens options window, where we can set communcation settings.

#### Help / About

Opens about window, where we can see profuct information.

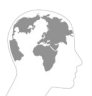

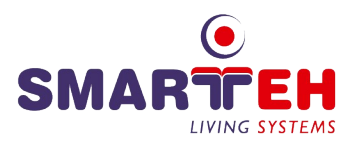

### 3.1.2 Data display pages

"Data display pages" occupies upper part of the window. It is used to display offline data values and online data values readed from GSM module. More information about this topics is in chapter 4.

#### 3.1.3 Commands

"Commands" area is located below data display pages. In this area are buttons for reading, uploading and downloading data values. Here we can also find signal checking for reading GSM module signal strength.

#### **Read Page**

With a click on "Read Page" button all data values on currently selected page will be readed from GSM module.

#### Read All

With a click on "Read All" button all data values on all pages will be readed from GSM module.

#### Upload Page

With a click on "Upload Page" button all online values on currently selected page will be copied to offline values.

#### Upload All

With a click on "Upload All" button all online values on all pages will be copied to offline values.

#### Download Page

With a click on "Download Page" button all offline values on currently selected page will be downloaded to GSM module.

#### Download All

With a click on "Download All" button all offline values on all pages will be downloaded to GSM module.

#### Signal Checking

When we check "Signal Checking", signal will be readed from GSM module every second and shown in signal display.

#### Signal Logging

If we want to log signal values, we shold check "Signal Logging". Open file dialog will show, where we can select file to log in.

#### 3.1.4 Status bar

This area is located on the bottom of the main window. Hera are displayed messages about communication and communication progress bar showing communication status.

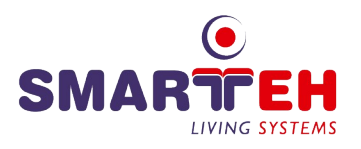

# **4 DATA DISPLAY PAGES**

| Users 🥥 Setings 😡 Digital  | 🥥 Analog 😡 Alam   | Monitoring        |           |
|----------------------------|-------------------|-------------------|-----------|
| )ff Line                   | On L              | ne                |           |
| No. Telephon Number User I | Name No.          | Telephon Number   | User Name |
| 1.                         | 1.                |                   |           |
| 2.                         | 2.                |                   |           |
| 3.                         | 3.                |                   |           |
| 4.                         | 4.                |                   |           |
| 5.                         | 5.                |                   |           |
| 6.                         | 6.                |                   |           |
| 7.                         | 7.                |                   |           |
| 8.                         | 8.                |                   |           |
| 9.                         | 9.                |                   |           |
|                            |                   |                   |           |
| Read Page << Upload        | Page Download Pag | ie >> 🗌 Signal Cl | hecking 0 |

## 4.1 Usage of command buttons and display pages

"Data display pages" occupies upper part of the window. It is used to display offline data values and online data values readed from GSM module.

In "Data Display Pages" section all avaliable pages are displyed: Users, Settings, Digital, Analog, Alarm and monitoring. We can switch between pages by clicking on tabs on the top. Each page have their spicific data values. We can read this values from GSM module by clicking on "Read Page" or "Read All" button. "Read Page" button reads from GSM module all data values on currently selected page, "Read All" button reads all data values on all pages.

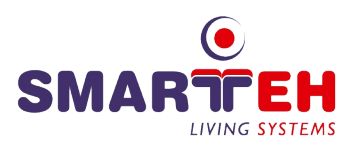

| Off L | ine                        | - Digital    🥑 Analoj |              | ine             |           |
|-------|----------------------------|-----------------------|--------------|-----------------|-----------|
| No.   | Telephon Number            | User Name             | No.          | Telephon Number | User Name |
| 1.    | 123                        | aaa                   | 1.           | 123             | aaa       |
| 2.    | 222                        | bbb                   | 2.           | 222             | bbb       |
| 3.    | 333                        | ccc                   | 3.           | 333             | ccc       |
| 4.    | 444                        | ddd                   | 4.           | 444             | ddd       |
| 5.    | 555                        | eee                   | 5.           | 555             | eee       |
| 6.    | 666                        | fff                   | 6.           | 666             | fff       |
| 7.    | 777                        | ggg                   | 7.           | 777             | 888       |
| 8.    | 888                        | hhh                   | 8.           | 888             | hhh       |
| 9.    | 999                        | iii                   | 9.           | 999             | 111       |
| R     | lead Page <<<br>Read All < | Upload Page [         | Download Pag | ge >>           | hecking   |

On pages "Settings" and "Alarm" data values are not synchronized. On "Alarm" page first and second data values are not synchronized.

After reading one or more data values, data values won't be synchronized. When one or more offline and online are not synchronized page tab have red sign. Also every non-synchronized data value on page is colored red. To synchronize offline data values with online data values we can use "Upload Page" button to synchronize data values on current page or "Upload All" button to synchronize all data values on all pages.

| 🕜 GSM Manage | er                                                                                                    |                                |              |
|--------------|----------------------------------------------------------------------------------------------------|--------------------------------|--------------|
| File Options | Help                                                                                                    |                                |              |
| 🕑 Users 🔒    | Setings 🥥 Digital ⊘ Analog 🗌                                                                                                    | O Alarm Monitoring             |              |
| Off Line     |                                                                                                    | On Line                        |              |
| No. Alarm De | escription                                                                                                    | No. Alarm Description          |              |
| 1. T1 pod A  | L                                                                                                    | 1. T1 pod ALARM                |              |
| 2. T2 ALARA  | ٨                                                                                                    | 2. T2 pod ALARM                |              |
| 3. T3 pod A  | LARM                                                                                                    | 3. T3 pod ALARM                |              |
| 4. T4 pod A  | LARM                                                                                                    | 4. T4 pod ALARM                |              |
| 5. Sig 1 ALA | RM                                                                                                    | 5. Sig 1 ALARM                 |              |
| 6. Sig 2 ALA | RM                                                                                                    | 6. Sig 2 ALARM                 |              |
| 7. Elektro i | zpad                                                                                                    | 7. Elektro izpad               |              |
| 8. Alarm 8   |                                                                                                    | 8. Alarm 8                     |              |
|              |                                                                                                    |                                |              |
|              |                                                                                                    |                                |              |
| Read Page    | Contraction of the second second s | nload Page >> 📃 Signal Checkin | g <b>2</b> 3 |
| Read All     |                                                                                                    | wnload All >>                  |              |
|              |                                                                                                    |                                |              |
|              |                                                                                                    |                                |              |

On pages "Settings" and "Alarm" data values are not synchronized. On "Alarm" page first and second data values are not synchronized.

Also when we change one of the offline data values, changed data values won't be synchronized and colored red. To synchronize online data values with offline data values we use "Download Page" or "Download All" button. "Download Page" button will write to GSM module offline data values on currently selected page and "Download All" button will write to GSM all offline values on all pages.

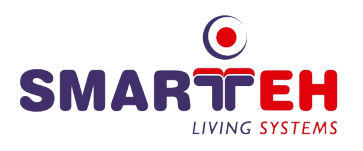

# 4.2 Display pages

On every page we have offline values and online values. User can edit only offline values. Online values are values readed from GSM module. For details you can point with mouse on entry field and wait for half second to view description for this entry field.

### 4.2.1 Data pages

| 🕜 GSM Manager                          |                               |
|----------------------------------------|-------------------------------|
| File Options Help                      |                               |
| 🥥 Users 🥥 Setings 😡 Digital ⊘ Analog 😡 | Alarm Monitoring              |
| Off Line                               | On Line                       |
| No. Telephon Number User Name          | No. Telephon Number User Name |
| 1.                                     | 1.                            |
| 2.                                     | 2.                            |
| 3.                                     | 3.                            |
| 4.                                     | 4.                            |
| 5.                                     | 5.                            |
| 6.                                     | 6.                            |
| 7.                                     | 7.                            |
| 8.                                     | 8.                            |
| 9.                                     | 9.                            |
|                                        |                               |
| Read Page << Upload Page Downle        | oad Page >> Signal Checking 0 |
| Read All << Upload All Down            | nload All >>                  |
|                                        |                               |
|                                        | .::                           |

Sample of data page. View of data pages may vary.

On data pages we can edit offline values and write them to GSM module.

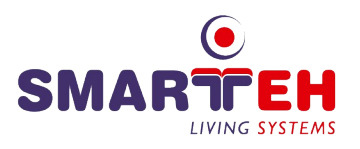

### 4.2.2 Settngs

| 🕜 GSM Manager                              |                                            |
|--------------------------------------------|--------------------------------------------|
| File Options Help                          |                                            |
| 🖉 Users 🥥 Setings ⊘ Digital ⊘ Analog 🥥     | Alam Monitoring                            |
| Off Line Use descriptions from callbook    | On Line Use descriptions from callbook     |
| Call 1 🐑 users.                            | Call 1 🔷 users.                            |
| Using respond message for accepted command | Using respond message for accepted command |
| Alarm Notification                         | Alam Notification     Message     Call     |
| Repeat notification in 60 🐑 minutes.       | Repeat notification in 60 🗇 minutes.       |
| Read Page     << Upload Page               | load All >>                                |
|                                            | .::                                        |

View of "Settings" page.

On "Settings" tab page we can set up behaviour of GSM module.

### 4.2.3 Monitoring

| GSM Manager                                    |                      |
|------------------------------------------------|----------------------|
| ile Options Help                               |                      |
| 🕗 Users 😡 Setings 😡 Digital 😡 Analog 😡 Alarm 🚺 | Monitoring           |
| Communication Monitoring                       |                      |
| at+cmgf=1                                      | Start Monitoring     |
| ок                                             |                      |
| at+cpin?                                       |                      |
| +CPIN: READY                                   |                      |
| ок                                             |                      |
| at+csq                                         |                      |
| +CSQ: 22,99                                    |                      |
| OK                                             |                      |
| at+cip=1                                       | ✓ Enable Logging     |
| ок                                             |                      |
| I                                              | Clear                |
|                                                |                      |
| Read Page << Upload Page Download Page >       | >> Signal Checking 0 |
| Read All << Upload All Download All >>         |                      |
|                                                |                      |
|                                                | .::                  |

Monitoring page.

"Monitoring" page is used to monitor GSM module. Ue can start monitoring with checking "Start Monitoring" check box, when no other communication is running. If we want to log monitoring we can check "Enable Logging" check box and select file for logging in save file dialog. On this page is also "Clear" button to clear monitor window.

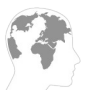

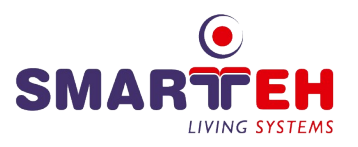

# **5 OPTIONS WINDOW**

| Options 🔀       |                                                         |
|-----------------|---------------------------------------------------------|
| Port Name: COM1 |                                                         |
|                 |                                                         |
|                 |                                                         |
| OK Cancel       | Options dialog presents you with communication options. |

## 5.1 Screen Layout

The screen is divided into 2 main areas: communication and commands.

### 5.1.1 Communication

Communication options occupies the upper part of the window, containing 1 element: "port name".

#### Port name

Port name defines over which port we want to communicate.

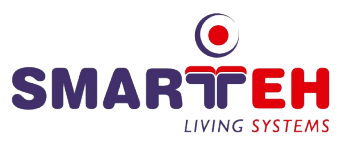

# 6 APPENDIX A - COMPATIBILITY

GSM Manager 1.0 has the following system requirements:

- Microsoft Windows 98 or later.
- At least 32Mb RAM.
- 2Mb hard disk space.

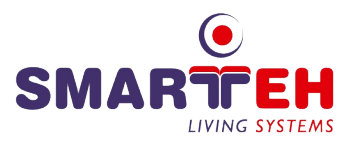

# 7 APPENDIX B - ERROR REPORTING

If you think you found a bug in our software or you have an idea of what can be improved or added, you are most welcome to share your thoughts with us. We will consider the possibilities and try to include them in our next release.

You should contact your vendor with the description. The following information should be included:

- Software version.
- Detailed description of the bug or idea.
- If possible, steps that will recreate the problem (if bug is being reported).
- Your contact information (e-mail, phone, fax).

In case we need more information we may need to contact you before we can determine the exact solution.

And remember: the only software without a need for maintenance is the software not being used!

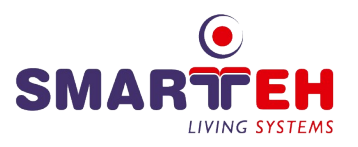

# **8 APPENDIX C - LICENSE**

END-USER LICENSE AGREEMENT FOR SOFTWARE PRODUCT: SMARTEH Gsm Manager

http://www.Smarteh.si/

Copyright (C) 2002-2025 SMARTEH d.o.o. Slovenia. All rights reserved.

This End-User License Agreement ("EULA") is a legal agreement between you (as an individual or a company) and SMARTEH d.o.o. for the software product identified above, which includes computer software and may include associated media and "online" electronic documentation files ("SOFTWARE PRODUCT"). By installing, copying, or using this SOFTWARE PRODUCT, you acknowledge that you have read, understood, and agreed to be bound by the terms of this LICENSE AGREEMENT. If you do not agree to these terms, do not install or use the SOFTWARE PRODUCT.

#### LICENCE CONDITIONS

This SOFTWARE PRODUCT is intended for programming Smarteh's programmable controllers, including but not limited to LPC-2.MW1 and all newer products that support the five languages defined in the IEC 61131-3 standard.

Smarteh d.o.o. disclaims any liability for direct or indirect damages resulting from programming errors or misuse of the SOFTWARE PRODUCT or associated hardware.

#### SOFTWARE PRODUCT LICENSE

The SOFTWARE PRODUCT is protected under copyright laws, international treaties, and other intellectual property laws.

The SOFTWARE PRODUCT is classified as freeware. It may be downloaded and used free of charge, and it must not be sold or redistributed for profit to third parties.

Rights and limitations under this LICENSE AGREEMENT:

• You may install and use the SOFTWARE PRODUCT on multiple computers. You may also distribute it, provided that you do not modify or sell it.

• You may not sell, decompile, reverse-engineer, or modify the SOFTWARE PRODUCT without prior written consent from Smarteh d.o.o.

Each version or update is assigned a unique version number. If the SOFTWARE PRODUCT references a specific license version along with the phrase "or any later version," you are bound by the latest published license terms by Smarteh d.o.o.

If you wish to incorporate parts of the SOFTWARE PRODUCT into other free programs, you must obtain written permission from Smarteh d.o.o.

#### THIRD-PARTY LIBRARIES

The SOFTWARE PRODUCT may incorporate third-party libraries. The use of such libraries is subject to their respective licenses. A list of third-party libraries used, along with their respective license terms, is available in the documentation.

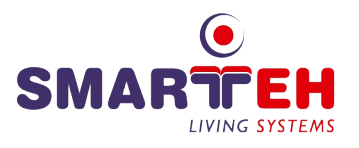

#### WARRANTY

As this SOFTWARE PRODUCT is licensed as freeware, it is provided "as is," without any express or implied warranties, to the extent permitted by applicable law.

The entire risk regarding the performance of the SOFTWARE PRODUCT lies with you. If the SOFTWARE PRODUCT proves to be defective, you assume all costs related to servicing, repair, or data recovery.

Smarteh d.o.o. shall not be liable for any software or hardware failure, nor for any damages incurred by you or third parties as a result of using this SOFTWARE PRODUCT.

Ljubljana, January 2025

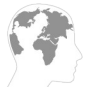

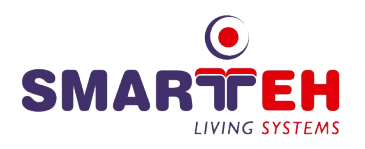

# 9 CHANGES

The following table describes all the changes to the document.

| Date       | ۷.  | Description                                                 |
|------------|-----|-------------------------------------------------------------|
| 24.5.2007  | 001 | The basic version, issues as GSM Manager 1.0 - User Manual. |
| 12.06.2025 | 002 | Added Appendix C - License                                  |